データ伝送サービス ログィン

## 手順1 ログイン画面を表示

当行ホームページ

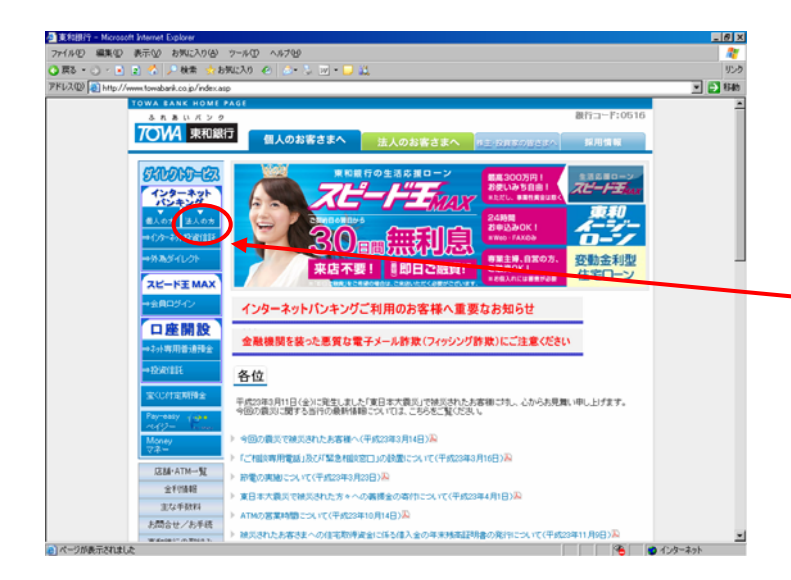

当行ホームページ(http://www.towabank.co.jp)の 「法人の方」ボタンをクリックして、東和銀行法人 向けダイレクトサービスのログイン画面を表示して ください。

- 「法人の方」ボタンをクリックします

## 手順2 ログイン

7074 東和銀行 東和銀行法人向けダイレクトサービス 依頼内容の 照会・取消 アカウントアクセス画面[BPT001] ▼What's <u>New!</u> 電子証明書方式の導入及び当日資金移動取引について 「電子証明書」を利用した本人認証方式を導入しました。「電子証明書方式」をご利用に なる場合は、当行所定の書面によるお申込みが必要となりますので、お取引店にお問い合 わせください。 当日資金移動取引の取扱いは、当行宛の場合、平日0:00~15:00は即時に播込になりま す。また、0:00~0:30に他行発播込操作を行うことも可能ですが、他行宛の発信は3:30以 隙欄次となります。なお、15:00をまたで獲込操作を行う場合、振込操作が途中で中止 となることがありますのでご注意下さい。 入金先口座 登録·変更·削除 ー般ログインID 登録 ▼ご利用履歴 - <sub>般ロ</sub>ゲインID 変更・削除 最近3回のログイン日時 最近3回のログインユーザー名 2012/04/19 09:28:06 umeyama 全一般ログインID 4719 09:21:18 umevama 2012/04/17 11:50:26 umeyama データ伝送 サービスへ ▼お知らせ 未読のお知らせはありません。 杭金 名拝社室の 払い込み メールアドレスは、「お客様登録情報変更」から変更下さい。

東和銀行法人向けダイレクトサービスヘログインし、 「**データ伝送サービス」**ボタンをクリックすると、 「データ伝送サービス」のトップ画面になります。

①「**データ伝送サービス」**ボタンをクリックします。

| 総合振込    | 前回ご利用時刻<br>2012年14月19日の8章21公                                                   |
|---------|--------------------------------------------------------------------------------|
| 給与振込    | 未完了取引の件数を確認し、各取引の「内容表示」ポタンを押して下さい。                                             |
| 賞与振込    | = 未完了取引                                                                        |
| 地方税納付   | ─ <mark>現在の未完于取る</mark> は合計2件です。<br>・下記の合計件数はす <u>べて取引単位の</u> 件数です。            |
| 取引状況照会  | 承認待ち取引 - 0件                                                                    |
| 登録追加・変更 | ▼ 作成中取引(画面入力) - 1件 内容表示                                                        |
| 承認      |                                                                                |
| お知らせ画面へ | ▼ 未元 「 取 5 ( ) P 1 ル 交 1) - 1 H                                                |
| トップページへ | を回こ利用時刻をご確認 <del>下そい、ご利用時</del> 刻に相違がある等、こ不明な点がある場合には下記のお問い合わせ窓口までご連絡下さい。      |
| ⇒ ログアウト | サービアに不可な点がある場合には、以下までご連絡下さい。                                                   |
|         | 東和銀行法入thstはダイレクトサービスへかステスク<br>フリーダイヤル 0120-105-373 Mailt direct@towebank.co.jp |
|         |                                                                                |

②「データ伝送サービス」のトップ画面が表示されます。

- -(1) 総合振込のご利用はこちらからどうぞ。(P6)
  - 2) 給与振込のご利用はこちらからどうぞ。(P11)
  - 3) 賞与振込のご利用はこちらからどうぞ。(P11)
  - 4) 地方税納付のご利用はこちらからどうぞ。(P14)
  - 5) ご依頼いただいた各振込の内容確認はこちらか らどうぞ。(P16)
  - (6)「承認パスワード」(P16)、「権限設定」(P5)、 「マスタデータ登録」(P6)、各種登録内容の変 更はこちらからどうぞ。
  - (7)承認待ち取引の「承認」、「差戻し」、「取り止め」はこちらからどうぞ。(P13)
  - (8)「データ伝送サービス」トップ画面(左の画面)
    を表示します。
  - (9)「法人向けダイレクトサービス」トップページへはこちらからどうぞ。(P15)
- ~(10)「データ伝送サービス」を終了するときは、必ず 「ログアウト」ボタンで終了してください。

手順3 承認パスワードの変更

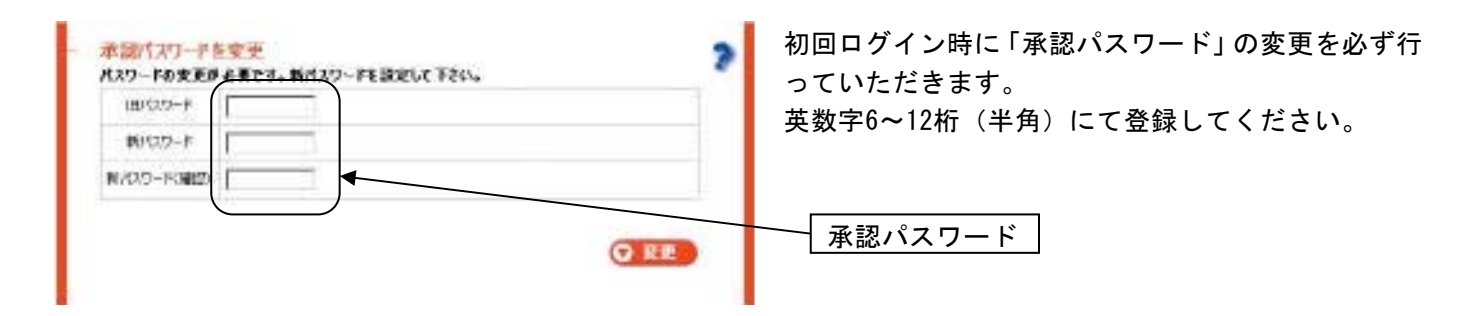